# 在WAP131和WAP351上配置全域性RADIUS伺服器設定

## 目標

RADIUS(遠端驗證撥入使用者服務)伺服器是其他網路裝置聯絡以驗證使用者資訊的網路伺服器。多個功能需要與RADIUS伺服器進行通訊。例如,當您在WAP裝置上配置虛擬接入點 (VAP)時,可以配置控制無線客戶端訪問的安全方法。動態WEP和WPA企業安全方法使用外 部RADIUS伺服器對客戶端進行身份驗證。MAC地址過濾功能(其中客戶端訪問被限制到清單 )也可以配置為使用RADIUS伺服器控制訪問。強制網路門戶功能也使用RADIUS驗證客戶端。

全域性RADIUS伺服器設定允許您配置WAP和RADIUS伺服器之間的通訊。最多可以配置四個 全域性可用的IPv4或IPv6 RADIUS伺服器。其中一台伺服器始終充當主伺服器,其他伺服器則 充當備份伺服器。

**附註:**除了使用全域性RADIUS伺服器外,您還可以配置WAP的某些功能以使用單獨的、單獨 的RADIUS伺服器設定。

本文檔的目的是解釋如何在WAP131和WAP351接入點上配置全域性RADIUS伺服器設定。

# 適用裝置

·WAP131

·WAP351

### 軟體版本

·v1.0.0.39

# 配置RADIUS伺服器設定

步驟1.登入到Web配置實用程式並選擇**System Security > RADIUS Server**。將開啟*RADIUS Server*頁面:

| RADI                               | RADIUS Server                         |                                   |                                                          |  |
|------------------------------------|---------------------------------------|-----------------------------------|----------------------------------------------------------|--|
| Server IP Address Type:  IPv4 IPv6 |                                       |                                   |                                                          |  |
| No.                                | Server IP Address<br>(XXXX.XXXX.XXXX) | Key<br>(Range: 1 - 64 Characters) | Authentication Port<br>(Range: 0 - 65635, Default: 1812) |  |
| 1                                  | 0.0.0.0                               | •••••                             | 1812                                                     |  |
| 2                                  |                                       |                                   | 1812                                                     |  |
| 3                                  |                                       |                                   | 1812                                                     |  |
| 4                                  |                                       |                                   | 1812                                                     |  |
| Enable RADIUS Accounting           |                                       |                                   |                                                          |  |
| Save                               |                                       |                                   |                                                          |  |

步驟2.在「Server IP Address Type」欄位中,選擇RADIUS伺服器使用的IP版本的單選按鈕

#### 。可用選項為IPv4和IPv6。

| RADIUS Server                           |                                        |                                   |                                                          |
|-----------------------------------------|----------------------------------------|-----------------------------------|----------------------------------------------------------|
| Server IP Address Type:<br>IPv4<br>IPv6 |                                        |                                   |                                                          |
| No.                                     | Server IP Address<br>(xxx.xxx.xxx.xxx) | Key<br>(Range: 1 - 64 Characters) | Authentication Port<br>(Range: 0 - 65535, Default: 1812) |
| 1                                       | 0.0.0.0                                | •••••                             | 1812                                                     |
| 2                                       |                                        |                                   | 1812                                                     |
| 3                                       |                                        |                                   | 1812                                                     |
| 4                                       |                                        |                                   | 1812                                                     |
| Enable RADIUS Accounting                |                                        |                                   |                                                          |
| Save                                    |                                        |                                   |                                                          |

選項定義如下:

·IPv4 — IPv4(Internet協定第4版)是使用32位地址的重要網際網路路由協定。

·IPv6 — IPv6(Internet協定第6版)是IPv4的後繼者,旨在防止IPv4地址耗盡。它使用128位 地址。

**附註:**您可以在地址型別之間切換以配置IPv4和IPv6全域性RADIUS地址設定,但是WAP裝置 僅聯絡具有您在此欄位中選擇的地址型別的RADIUS伺服器或伺服器。例如,不能有主用 IPv4伺服器進行IPv6備份,反之亦然。

步驟3.在*伺服器IP地址*欄位或*伺服器IPv6地址*欄位中,根據您在步驟2中選擇的地址型別,輸入全域性RADIUS伺服器的IPv4或IPv6地址。

| RAD                                | RADIUS Server                          |                                   |                                                          |  |  |
|------------------------------------|----------------------------------------|-----------------------------------|----------------------------------------------------------|--|--|
| Server IP Address Type:  IPv4 IPv6 |                                        |                                   |                                                          |  |  |
| No.                                | Server IP Address<br>(xxx.xxx.xxx.xxx) | Key<br>(Range: 1 - 64 Characters) | Authentication Port<br>(Range: 0 - 65535, Default: 1812) |  |  |
| 1                                  | 192.168.1.101                          | •••••                             | 1812                                                     |  |  |
| 2                                  |                                        |                                   | 1812                                                     |  |  |
| 3                                  |                                        |                                   | 1812                                                     |  |  |
| 4                                  | 4 1812                                 |                                   |                                                          |  |  |
| Enable RADIUS Accounting           |                                        |                                   |                                                          |  |  |
| Save                               |                                        |                                   |                                                          |  |  |

**附註:**第一個輸入的地址對應於您的主要全域性RADIUS伺服器。在後續條目中輸入的地址對 應於將在主伺服器身份驗證失敗時按順序嘗試的備份RADIUS伺服器。

步驟4.在*Key*欄位中,輸入與WAP裝置用來向RADIUS伺服器驗證的RADIUS伺服器對應的共 用金鑰。可以使用1到64個標準字母數字和特殊字元。

| RADI                               | RADIUS Server                                             |                                   |                                                          |  |
|------------------------------------|-----------------------------------------------------------|-----------------------------------|----------------------------------------------------------|--|
| Server IP Address Type:  IPv4 IPv6 |                                                           |                                   |                                                          |  |
| No.                                | Server IP Address<br>(XXXXXXXXXXXXXXXXXXXXXXXXXXXXXXXXXXX | Key<br>(Range: 1 - 64 Characters) | Authentication Port<br>(Range: 0 - 65535, Default: 1812) |  |
| 1                                  | 192.168.1.101                                             |                                   | 1812                                                     |  |
| 2                                  |                                                           |                                   | 1812                                                     |  |
| 3                                  |                                                           |                                   | 1812                                                     |  |
| 4                                  |                                                           |                                   | 1812                                                     |  |
| Enable RADIUS Accounting           |                                                           |                                   |                                                          |  |
| Save                               |                                                           |                                   |                                                          |  |

#### 附註:這些金鑰區分大小寫,並且必須與RADIUS伺服器上配置的金鑰相匹配。

步驟5.在Authentication Port欄位中,輸入WAP用於連線到相應RADIUS伺服器的連線埠。

| RADIUS Server                      |                                                           |                                   |                                                          |  |  |
|------------------------------------|-----------------------------------------------------------|-----------------------------------|----------------------------------------------------------|--|--|
| Server IP Address Type:  IPv4 IPv6 |                                                           |                                   |                                                          |  |  |
| No.                                | Server IP Address<br>(XXXXXXXXXXXXXXXXXXXXXXXXXXXXXXXXXXX | Key<br>(Range: 1 - 64 Characters) | Authentication Port<br>(Range: 0 - 65535, Default: 1812) |  |  |
| 1                                  | 192.168.1.101                                             | •••••                             | 1812                                                     |  |  |
| 2                                  |                                                           |                                   | 1812                                                     |  |  |
| 3                                  |                                                           |                                   | 1812                                                     |  |  |
| 4                                  | 4 1812                                                    |                                   |                                                          |  |  |
| Enable RADIUS Accounting           |                                                           |                                   |                                                          |  |  |
| Save                               |                                                           |                                   |                                                          |  |  |

附註:對網路中要與WAP通訊的每個輔助RADIUS伺服器重複步驟3-5。

步驟6.選中Enable RADIUS Accounting覈取方塊以啟用跟蹤和測量使用者已使用的資源(系統時間、傳輸的資料量等)。 選中此覈取方塊將為主伺服器和備份伺服器啟用RADIUS記帳。

| RAD                                | RADIUS Server                       |                                   |                                                          |  |
|------------------------------------|-------------------------------------|-----------------------------------|----------------------------------------------------------|--|
| Server IP Address Type:  IPv4 IPv6 |                                     |                                   |                                                          |  |
| No.                                | Server IP Address<br>(xxx.xxx.xxxx) | Key<br>(Range: 1 - 64 Characters) | Authentication Port<br>(Range: 0 - 65635, Default: 1812) |  |
| 1                                  | 192.168.1.101                       | •••••                             | 1812                                                     |  |
| 2                                  |                                     |                                   | 1812                                                     |  |
| 3                                  |                                     |                                   | 1812                                                     |  |
| 4                                  | 4 1812                              |                                   |                                                          |  |
| Enable RADIUS Accounting           |                                     |                                   |                                                          |  |
| Save                               |                                     |                                   |                                                          |  |

步驟7.按一下「Save」。

| RAD                                | RADIUS Server                                             |                                   |                                                          |  |  |
|------------------------------------|-----------------------------------------------------------|-----------------------------------|----------------------------------------------------------|--|--|
| Server IP Address Type:  IPv4 IPv6 |                                                           |                                   |                                                          |  |  |
| No.                                | Server IP Address<br>(XXXXXXXXXXXXXXXXXXXXXXXXXXXXXXXXXXX | Key<br>(Range: 1 - 64 Characters) | Authentication Port<br>(Range: 0 - 65535, Default: 1812) |  |  |
| 1                                  | 192.168.1.101                                             | •••••                             | 1812                                                     |  |  |
| 2                                  |                                                           |                                   | 1812                                                     |  |  |
| 3                                  |                                                           |                                   | 1812                                                     |  |  |
| 4                                  | 4 1812                                                    |                                   |                                                          |  |  |
| Enable RADIUS Accounting           |                                                           |                                   |                                                          |  |  |
| Save                               |                                                           |                                   |                                                          |  |  |